# **Professional Growth Plan - Evaluator**

Teachers, counselors, license support professionals, assistant principals and principals will need to complete a Professional Growth Plan, unless on an improvement plan at the beginning of the year due to a previous evaluation rating of ineffective. The OhioES process to create, review, edit and sign the professional growth plan is the same for all educator types and is based on the following:

- Teachers, counselors and license support professionals with a previous rating of Accomplished will create a self-directed Professional Growth Plan.
- Teachers, counselors and license support professionals with a previous rating of Skilled will create a Professional Growth Plan jointly with their evaluator.
- Teachers, counselors and license support professionals with a previous rating of Developing will create a Professional Growth Plan guided by their evaluator.
- Teachers, counselors and license support professionals without a previous rating will create a Professional Growth Plan collaboratively with their evaluator.
- Principals and assistant principals will create a Professional Growth Plan collaboratively with their evaluator.

For a self-directed Professional Growth Plan, the goal and actions are entered by the educator; the educator will notify the evaluator when the plan is ready to view. A system notification will show in the activity feed on the dashboard. At this time, a conference to discuss the self-directed plan can be conducted. For a jointly/ collaboratively developed Professional Growth Plan, collaborate with the educator on whether the draft goal should be entered by him/her prior to a conference or whether the evaluator will enter it at the conference. For an evaluator guided plan, the goal will be entered by the evaluator at the conference.

| Ohio Department<br>of Education                                                                                                    | www.ohioes.com |         |
|----------------------------------------------------------------------------------------------------|----------------|---------|
| DASHBOARD DISTRICTS & SCHOOLS EVALUATIONS                                                                                                  |                |         |
| 🖀 Patty Principal                                                                                                    |                |         |
| Announcements view all (2)                                                                                                    |                |         |
|                                                                                                    |                | Evaluat |
| This is a test administrative state level announcement 8878. You should see this on the log in screen since it is a critical announcement. |                | Evaluat |
| Https://www.wolframalpha.com                                                                                                    |                | OPES @  |
| 🖬 Activity Feed                                                                                                    |                |         |
| PGP Review Reminder NEW                                                                                                    | 08/12/2019 *** |         |
| A Professional Growth plan for Tommy Teacher (AB9799790) is ready for review                                                               |                | OhioE   |
| PGP Review Reminder NEW                                                                                                    | 08/12/2019 *** |         |
| A Professional Growth plan for Tammy Teacher (AB9030926) is ready for review                                                               |                | LEA     |

The educator's Professional Growth Plan can be accessed by clicking the hyperlink in the notification.

| DASHBOARD DISTRICTS & SCHOOLS EVALUATIONS                                                                                                    |            |
|----------------------------------------------------------------------------------------------------|------------|
| A Patty Principal                                                                                                    |            |
|                                                                                                    |            |
|                                                                                                    | Evaluation |
| 07/22/2019<br>This is a test administrative state level announcement 8878. You should see this on the log in screen since it is a critical announcement. | Evaluation |
| Https://www.wolframalpha.com                                                                                                    | OPES @ O   |
| 🖬 Activity Feed                                                                                                    |            |
|                                                                                                    |            |
| A Professional Growth plan for Tommy Teacher (AB9799790) is ready for review                                                                             | OhioES76   |
| PGP Review Reminder NEW 08/12/2019 ···                                                                                                    |            |
| A Professional Growth plan for Tammy Teacher (AB9030926) is ready for review                                                                             | LEA Cott   |

Once you have reviewed the Professional Growth Plan, click the ellipsis to *Mark as Read or Dismiss Notification*.

| DASHBOARD DISTRICTS & SCHOOLS EVALUATIONS                                                                                                  |                          |
|----------------------------------------------------------------------------------------------------|--------------------------|
| 🖀 Patty Principal                                                                                                    |                          |
| Appoint view all (2)                                                                                                    |                          |
|                                                                                                    | Evaluations              |
| This is a test administrative state level announcement 8878. You should see this on the log in screen since it is a critical announcement. | Evaluation               |
| https://www.wolframalpha.com     Endoctivity Feed                                                                                          | OPES @ OhioES76          |
| PGP Review Reminder NEW     08/12/2019                                                                                                    | 1                        |
| A Professional Growth plan for Tommy Teacher (AB9799790) is ready for review Mar                                                           | k as Read 📕 📩            |
| PGP Review Reminder NEW     08/12/2019     A Professional Growth plan for Tammy Teacher (AB9030926) is ready for review                    | niss Notification<br>Yes |

**Step 1**: Review, add and/or edit goals.

Meet with the educator to create the Professional Growth Plan. For self-directed plans, view the goal on the *Professional Growth Plan* tab within the form at the conference. A goal entered by the educator can only be edited by the educator.

| 💄 Tammy Teacher (                           | (AB9944517)                                                                                                    |
|---------------------------------------------|----------------------------------------------------------------------------------------------------|
| 2020-2021 2020 OTES Evaluation   OhioES4766 | County School District (198333)   Full Evaluation   Online Combination                                                                                                    |
| Overview                                    | Professional Growth Plan (Evaluator Guided)                                                                                                    |
| Settings<br>Attachments                     | Professional Growth Plans help teachers focus on areas of professional development that will enable them to improve their practice. Teachers are accountable for the implementation<br>and completion of the plan and should use the plan as a starting point for the school year. The Professional Growth Plan and process includes feedback from the evaluator as well as<br>the teacher's self-assessment and high-quality student data while addressing the support needed to further the teacher's continuous growth and development. The Professional |
| EVALUATION<br>Observation                   | Growth Plan is intended to be one academic year in duration and may support the goals of the Individual Professional Development Plan (IPDP). This plan will align to the district and/or building improvement plan.                                                                                                    |
| Final Holistic                              | Professional development should be individualized to the needs of the teacher and students (based on available data) and specifically relate to the teacher's areas for growth as<br>identified in the teacher's evaluation. The evaluator should recommend professional development opportunities and support the teacher by providing resources (e.g., time, financial).                                                                                                    |
| PROFESSIONAL GROWTH                         | The Professional Growth Plan should be reflective of the evidence available and focus on specific areas identified in the observations and evaluation to determine that the teacher is                                                                                                    |
| Professional Growth Plan                    | making progress.                                                                                                    |
| Level View Educator Profile                 | Professional Growth Plan (Evaluator Guided) Conferences Signatures                                                                                                    |
|                                             | Goals (1) + Add Goal                                                                                                    |
|                                             | ✓                                                                                                    |
|                                             | Goal Statement(s) Demonstrating Performance on Ohio Standards for the Teaching Profession<br>Goal Statement(s) Demonstrating Performance on Ohio Standards for the Teaching Profession                                                                                                    |
|                                             | District & Building Goal Alignment<br>Describe how the goal aligns with any district and/or building improvement plan.                                                                                                    |
|                                             | Action Steps & Resources to Achieve Goal(s)                                                                                                    |

A goal will be added by the evaluator for Professional Growth Plans guided by the evaluator. For jointly/ collaboratively created plans, the evaluator will add the goal, if the educator wasn't asked to have a draft goal entered prior to the conference. To add a goal, click **+** Add Goal.

## Note: If the goal is *self-directed*, the evaluator cannot add a goal.

| Professional development should be individualize<br>identified in the teacher's evaluation. The evaluat<br>The Professional Growth Plan should be reflective<br>making progress. | ed to the needs of the teacher and students (based on available data) and specifically relate to the teacher's areas for growth as<br>or should recommend professional development opportunities and support the teacher by providing resources (e.g., time, financial).<br>e of the evidence available and focus on specific areas identified in the observations and evaluation to determine that the teacher is |
|----------------------------------------------------------------------------------------------------|----------------------------------------------------------------------------------------------------|
| Professional Growth Plan (Evaluator Guided)                                                                                                    | Conferences Signatures                                                                                                    |
| Goals (1)                                                                                                    | + Add Goal                                                                                                    |
| ♥ @ 12/22/2020                                                                                                    |                                                                                                    |
| Goal Statement(s) Demonstrating Performation Goal Statement(s) Demonstrating Performance                                                                                         | ance on Ohio Standards for the Teaching Profession<br>e on Ohio Standards for the Teaching Profession                                                                                                    |
| District & Building Goal Alignment                                                                                                    |                                                                                                    |
| Describe how the goal aligns with any district                                                                                                    | and/or building improvement plan                                                                                                    |

### Add the details of the goal and then click *Save & Close*.

| Professional Growth Plan (Evaluator Guided)                                                                                                   | Conferences        | Signat     | ures                                         |   |                                                         |              |
|----------------------------------------------------------------------------------------------------|--------------------|------------|----------------------------------------------|---|---------------------------------------------------------|--------------|
| Goals (1)                                                                                                    |                    |            |                                              |   |                                                         |              |
| Goal Statement(s) Demonstrating Performanc                                                                                                    | e on Ohio Standa   | ards for t | the Teaching Profession                      |   |                                                         |              |
|                                                                                                    |                    | Ac         | d details of the goal.                       |   |                                                         |              |
| District & Building Goal Alignment<br>Describe how the goal aligns with any district and/or bu                                                | ilding improvement | plan.      |                                              |   |                                                         |              |
|                                                                                                    |                    | A          | dd details of the goal.                      |   |                                                         |              |
| Action Steps & Resources to Achieve Goal(s)<br>The action steps related to the goal                                                           |                    |            |                                              |   |                                                         |              |
|                                                                                                    |                    | /          | Add details of the goal.                     |   |                                                         |              |
| Qualitative or Quantitative Measurable Indicat                                                                                                | tors (Evidence In  | dicating   | Progress on the Goal(s))                     |   |                                                         |              |
|                                                                                                    |                    | ļ          | Add details of the goal.                     |   |                                                         |              |
| Alignment to Performance Domain (optional)<br>The goal's alignment to the performance rubric domain<br>Select Alignment to Performance Domain | (s)                | •          | Due Date The due date of the goal MM/DD/YYYY | Ë | Status<br>The current status of the goal<br>Not Started | ~            |
| Cancel                                                                                                    |                    |            |                                              |   | Save & Add Another                                      | Save & Close |

The evaluator can edit the goal he/she entered, but not a goal created by someone else. The evaluator can click *Edit* to edit the goal.

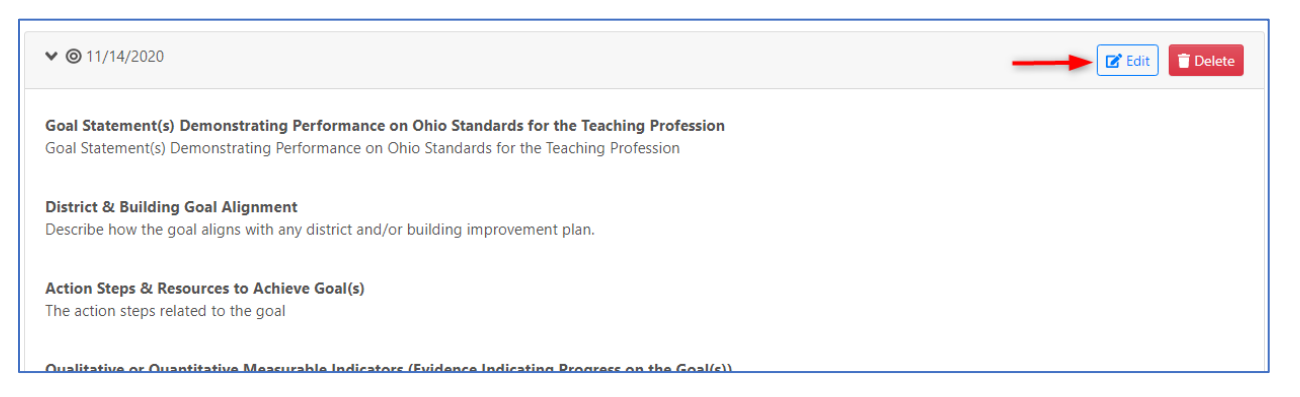

Once the goal has been entered, the evaluator can notify the educator. Click *Notify Educator* which is located below the goals.

| ♥ ⑨ 11/14/2020                                                                                                    |                                                      | 🔀 Edit 🔋 Dele                | te |
|----------------------------------------------------------------------------------------------------|------------------------------------------------------|------------------------------|----|
| Goal Statement(s) Demonstrating Performance on Ohio Standards fo<br>Goal Statement(s) Demonstrating Performance on Ohio Standards for the           | r the Teaching Profession<br>Teaching Profession     |                              |    |
| District & Building Goal Alignment<br>Describe how the goal aligns with any district and/or building improveme                                      | nt plan.                                             |                              |    |
| Action Steps & Resources to Achieve Goal(s)<br>The action steps related to the goal                                                                 |                                                      |                              |    |
| Qualitative or Quantitative Measurable Indicators (Evidence Indicatin<br>Qualitative or Quantitative Measurable Indicators (Evidence Indicating Pro | g Progress on the Goal(s))<br>ogress on the Goal(s)) |                              |    |
| Alignment of Performance Domain<br>Classroom Environment, Professional Responsibilities                                                             | <b>Due Date</b><br>11/14/2020                        | <b>Status</b><br>Not Started |    |
| Notify Educator<br>You can notify the educator by clicking the button below.                                                                        |                                                      |                              |    |

**Step 2**: Conferences: When the evaluator and educator meet throughout the school year about the initial creation of the Professional Growth Plan, progress on the plan, etc., the evaluator will enter the conference information. The educator will confirm the conference in OhioES.

#### On the Conferences tab, click + Add Conference.

| making progress.             |                          | -                        |                                            |                                                         |
|------------------------------|--------------------------|--------------------------|--------------------------------------------|---------------------------------------------------------|
| Professional Growth Plan     | (Evaluator Guided) C     | onferences Signatures    | 3                                          |                                                         |
| During the professional grow | wth plan any conferences | between the educator and | l evaluator may be documented as well as a | ny notes or attachments that are pertinent to the plan. |
| Conferences                  |                          |                          |                                            | + Add Conference                                        |
| Conference Date              | Outcome                  | Justification            | Future Conference Date                     | Educator Confirmed                                      |
| No conference data has be    | een added                |                          |                                            |                                                         |
|                              |                          |                          |                                            |                                                         |
| , Notes & Attachme           | ents                     |                          |                                            | + Add Note                                              |

Enter the conference details and click Add Plan Conference.

Note: If the evaluator would like to create a meeting request for a future conference date to review the plan, click the check box for *Send Calendar Invite*. The calendar invite will be sent to both the evaluator and the educator.

| Add Plan Conference                                                                                                   | ×                                       |
|----------------------------------------------------------------------------------------------------|-----------------------------------------|
| <b>Plan Conference Date</b><br>The date the evaluator(s) and educator met to evaluate the<br>professional growth plan | 08/20/2020                              |
| Conference Outcome<br>The outcome of this conference                                                                  | Initial                                 |
| Future Conference Date<br>The date the professional growth plan will be revisited                                     | 12/10/2020                              |
| Send Calendar Invite<br>Send a calendar invite to the educator and primary evaluator                                  |                                         |
| Justification<br>The justification of the recommendation                                                              | The justification of the recommendation |
|                                                                                                    |                                         |
|                                                                                                    | Cancel Add Plan Conference              |

Once the conference has been added, the educator will receive a system notification in his/her activity feed on the home page as well as the notification icon by his/her name.

| Ohio Department<br>of Education                                                                                                    |              |                                          |                       | Tammy Teacher 🔻 |
|----------------------------------------------------------------------------------------------------|--------------|------------------------------------------|-----------------------|-----------------|
| DASHBOARD                                                                                                    |              |                                          |                       |                 |
| 😭 Tammy Teacher                                                                                                    |              |                                          |                       |                 |
| <b>₹</b> Ĵ Announcements                                                                                                    |              | Evaluations                              |                       |                 |
| 0/0/17/200<br>The Ohio Evaluation System has been updated! Please click here to see the release notes.                                                                                                    |              | Evaluation                               | Status                |                 |
| Activity Feed mark all as read Plan Conference Plan Conference Plan Conference Plan Conference for 8/20/2020. Patty Principal (A89045785) has scheduled your Professional Growth Plan conference for 8/20/2020. | 07/31/2020 📝 | OTES @ OhioES9991 County School District | PGP OBS OBS PH<br>1 2 |                 |
|                                                                                                    |              | My Profile                               |                       |                 |

After the educator has confirmed the conference, the Educator Confirmed column will display a green checkmark.

| Professional Growth P     | lan (Evaluator Guided | d) Conferences           | Signatures              |                                  |               |                        |                   |
|---------------------------|-----------------------|--------------------------|-------------------------|----------------------------------|---------------|------------------------|-------------------|
| During the professional g | growth plan any conf  | ferences between the ec  | lucator and evaluator n | nay be documented as well as any | notes or atta | chments that are perti | nent to the plan. |
| Conference Date           | Outcome               | Justification            |                         | Future Conference D              | ate           | Educator Confirme      | d                 |
| 08/20/2020                | Initial               | The justification of the | recommendation          | 12/10/2020                       | -             | ~                      |                   |
| Notos & Attach            | monte                 |                          |                         |                                  |               |                        |                   |

### Step 3: Add Notes and Attachments

On the *Conferences* tab, click + *Add Note* to add a note and/or attachment.

| Professional Growth P                                                                                                    | Plan (Evaluator Guic | led) Conferences                        |                        |                                                                                                    |  |  |
|----------------------------------------------------------------------------------------------------|----------------------|-----------------------------------------|------------------------|----------------------------------------------------------------------------------------------------|--|--|
| During the professional growth plan any conferences between the educator and evaluator may be documented as well as any notes or attachments that are pertinent to the plan. |                      |                                         |                        |                                                                                                    |  |  |
| Conferences                                                                                                    |                      |                                         |                        | + Add Conference                                                                                                    |  |  |
| Conference Date                                                                                                    | Outcome              | Justification                           | Future Conference Date | Educator Confirmed                                                                                                    |  |  |
| 08/20/2020                                                                                                    | Initial              | The justification of the recommendation | 12/10/2020             | <ul> <li>Image: Image: Ima</li></ul> |  |  |
|                                                                                                    |                      |                                         |                        |                                                                                                    |  |  |
| - Notes & Attach                                                                                                    | ments                |                                         |                        | + Add Note                                                                                                    |  |  |
| There are no notes at thi                                                                                                    | is moment            |                                         |                        | Ĵ                                                                                                    |  |  |

Enter the text of the *Note*. An attachment can be added by clicking the *Browse* button. Attachments are optional. Once details have been entered, click *Add Note*.

| Add Note                                                      | ×    |
|---------------------------------------------------------------|------|
| Note<br>The text of the note                                  |      |
| Attachment An optional attachment for evidence/support Browse | .:   |
|                                                               |      |
| Cancel Add I                                                  | Note |

**Step 4**: Once the Professional Growth Plan has been completed at the end of the evaluation period and the final conference to discuss the goal results has occurred, the evaluator will electronically sign with a PIN signature first. Once the evaluator has signed, then the educator can sign. To sign, go to the *Signatures* tab of the goal form and click *+ Add my signature*.

| Professional Growth Plan (Evaluator Guided)                                                                                                    |
|----------------------------------------------------------------------------------------------------|
| Professional Growth Plans help teachers focus on areas of professional development that will enable them to improve their<br>and completion of the plan and should use the plan as a starting point for the school year. The Professional Growth Plan a<br>the teacher's self-assessment and high-quality student data while addressing the support needed to further the teacher's of<br>Growth Plan is intended to be one academic year in duration and may support the goals of the Individual Professional Dev<br>and/or building improvement plan. |
| Professional development should be individualized to the needs of the teacher and students (based on available data) and identified in the teacher's evaluation. The evaluator should recommend professional development opportunities and support The Professional Growth Plan should be reflective of the evidence available and focus on specific areas identified in the obmaking progress.                                                                                                    |

Professional Growth Plan (Evaluator Guided) Conferences

Signatures

| ≁ Signatures                    |                                  |                    |                      |     |
|---------------------------------|----------------------------------|--------------------|----------------------|-----|
| Signatures are only required wh | en the plan has been finished ar | d will complete th | nis form for the yea | ır. |
| No signatures found             | + Add my signature               | -                  |                      |     |
|                                 |                                  |                    |                      |     |

Enter the PIN in the **PIN** entry field. If you do not know your PIN, click *Show PIN*. Once the PIN has been entered, click *Sign*.

ent opportunities and support the educator by providing resources (e.g., time,

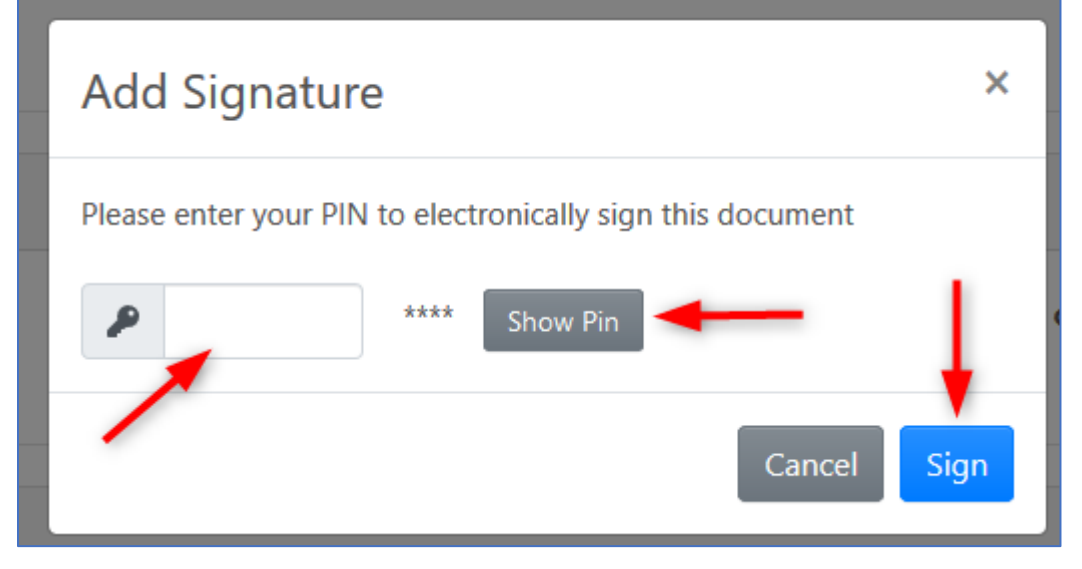

If changes need to be made after the goal has been signed at the end of the evaluation period, signatures will need to be removed by completing an Evaluation Record Change Request Form (found on the ILEAD website). Once signatures have been removed, the goal can be edited by the person who created the goal.

# Professional Growth Plan (Evaluator Guided)

Professional Growth Plans help teachers focus on areas of professional development that will enable them to improve their practice. The and completion of the plan and should use the plan as a starting point for the school year. The Professional Growth Plan and process the teacher's self-assessment and high-quality student data while addressing the support needed to further the teacher's continuous Growth Plan is intended to be one academic year in duration and may support the goals of the Individual Professional Development P and/or building improvement plan.

Professional development should be individualized to the needs of the teacher and students (based on available data) and specifically identified in the teacher's evaluation. The evaluator should recommend professional development opportunities and support the teacher The Professional Growth Plan should be reflective of the evidence available and focus on specific areas identified in the observations a making progress.

| Signatures Request Form (located on the ILEAD website) required. Signatures are only required when the plan has been finished and will complete this form for the year.   Image: Comparison of Comparison of Compa | Professional Growth Plan (Ev         | aluator Guided) Cor       | nferences  | Signatures         | Evaluation Record Change                    |
|----------------------------------------------------------------------------------------------------|--------------------------------------|---------------------------|------------|--------------------|---------------------------------------------|
| Signatures are only required when the plan has been finished and will complete this form for the year.            • 07/31/2020 03:42 PM         Patty Principal         Primany Evaluator         Educator                                                                                                    | ≁ Signatures                         |                           |            |                    | Request Form (located on the ILEAD website) |
| <sup>•</sup> 07/31/2020 03:42 PM <sup>•</sup> 07/31/2020 03:44 PM        Remove all signatures and          Patty Principal        Tammy Teacher        reopen          Primary Evaluator        Educator        Features                                                                                                    | Signatures are only required w       | hen the plan has been fi  | nished and | will complete this | s form for the year.                        |
| Patty Principal Tammy Teacher reopen                                                                                                    |                                      |                           | 4 PM       | Remove all signat  | tures and                                   |
|                                                                                                    | Patty Principal<br>Primary Evaluator | Tammy Teacher<br>Educator |            | reopen             |                                             |
|                                                                                                    |                                      |                           |            |                    |                                             |

For state policy and district procedure questions or if any changes are required to the setup, please contact <u>ileadadmin@columbus.k12.oh.us</u>. For Technical Support, please contact <u>support@ohioes.com</u>.